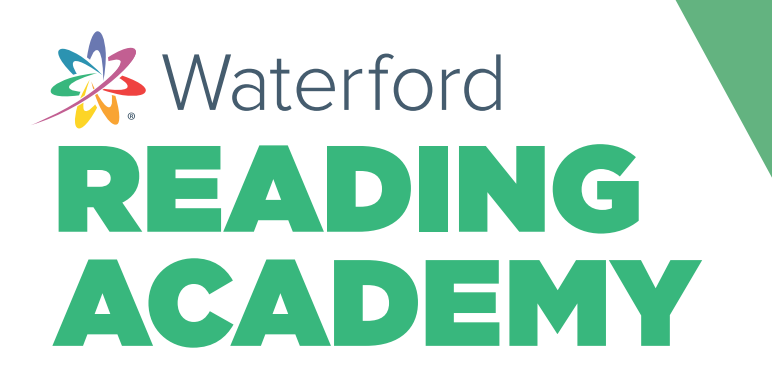

## Home Access for Waterford Reading Academy Quick Start Guide: **For Parents**

If needed, your student can complete Waterford Reading Academy assignments from home. Here's how to start a session for your child:

- 1. Open Google Chrome and visit my.waterford.org.
- 2. Enter the username and password your teacher provided.
- 3. You will be redirected to a homepage with launch buttons for each assigned class (such as **SmartStart**, **Reading**, or **Math & Science**).
- 4. Click on a subject to start a session.

| Sign in with your usernan<br>Jsemame | ne and password |
|--------------------------------------|-----------------|
| usemame                              |                 |
| assword                              |                 |
|                                      |                 |
| forgot your password?                |                 |

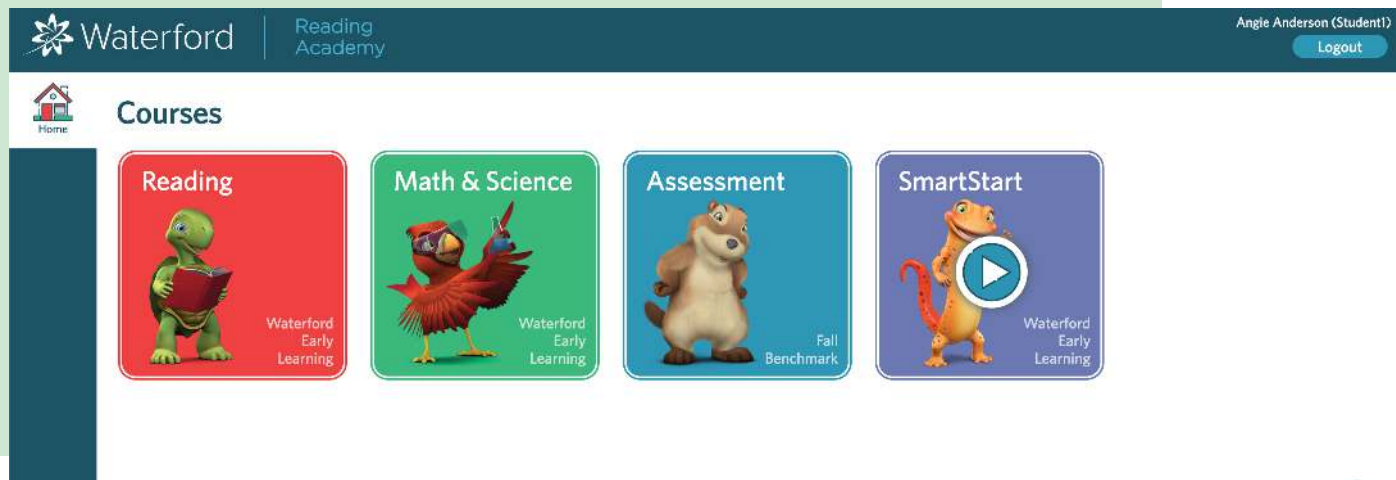

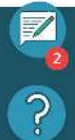